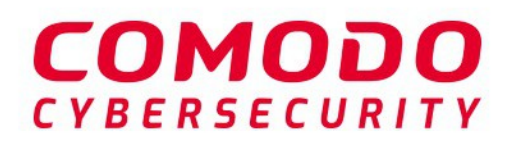

# $\overline{\mathbf{O}}$

# **Dragon Platform**

Software Version 3.29

# Network Assessment Tool Administrator Guide

Guide Version 1.3.010820

Comodo Security Solutions 1255 Broad Street Clifton, NJ 07013

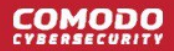

### **Table of Contents**

| 1 Introduction to Network Assessment Tool        |    |
|--------------------------------------------------|----|
| 1.1 Quick Start Guide                            | 4  |
| 1.2 System Requirements                          | 16 |
| 1.3 Download and Install Network Assessment Tool | 17 |
| 1.4 Configuration Wizard                         |    |
| 1.5 The NAT Admin Console                        |    |
| 2 Network Management                             | 24 |
| 2.1 Add Networks                                 | 24 |
| 2.2 Credentials Management                       |    |
| 3 Run Network Assessment Scan                    |    |
| 3.1 View Scan Progress                           |    |
| 3.2 View Scan Logs                               |    |
| 4 Generate Reports                               |    |
| 5 Configure Network Assessment Tool              |    |
| 6 Feedback                                       | 40 |
| About Comodo Security Solutions                  |    |

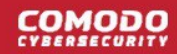

# 1 Introduction to Network Assessment Tool

- The network assessment tool lets you perform in-depth scans on client networks to identify a wide range of server, endpoint and network vulnerabilities.
- The tool also prepares detailed reports which contain a risk mitigation plan to address each issue.
- Setup is easy with a simple wizard that allows you to import networks via Active Directory, workgroup or IP range.
- This guide takes you through the initial installation and configuration processes before moving onto more detailed descriptions of settings and program usage.

| V Network Assessment roor VI.4.0.72                                |                              | – 0 × |
|--------------------------------------------------------------------|------------------------------|-------|
| Configurations                                                     |                              |       |
| Generate<br>Report •<br>Benorts                                    | nning<br>thods               |       |
| Active Directory Workgroup IP Address Ran                          | ige .                        |       |
|                                                                    | 5*                           |       |
| Active Directory Scanning                                          |                              |       |
| <ul> <li>Enable Active Directory Scanning</li> </ul>               |                              |       |
| (+) Add Domain                                                     | Scan All Enabled Domains Now |       |
|                                                                    |                              |       |
| Enable DNS name                                                    | NetBios name<br>mydla local  |       |
|                                                                    | in John can                  |       |
|                                                                    |                              |       |
| + Add OU Filter                                                    |                              |       |
| Add OU Filter                                                      |                              |       |
| Add OU Filter      Enable OU Filter      (objectCategory=computer) |                              | 0     |
| Add OU Filter      Enable OU Filter      (objectCategory=computer) |                              | 0     |

Add mapping result: False, 5:04:07 PM | Mode: Restricted 💡

#### **Guide Structure**

- Introduction to Network Assessment Tool
  - Quick Start Guide
  - System Requirements
  - Installing Network Assessment Tool
  - Configuration Wizard
  - The NAT Administrative Console
- Network Management

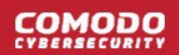

- Adding Networks to be Scanned
- Credentials Management
- Running Network Assessment Scan
  - Viewing Scan Progress
  - Viewing Scan Logs
- Generate Reports
- Configuring Network Assessment Tool
- Feedback

### 1.1 Quick Start Guide

This tutorial explains how to setup the Network Assessment Tool (NAT) tool and run a scan on a target network.

- Step 1 Login to Comodo Dragon and download the NAT Tool
- Step 2 Install NAT Tool
- Step 3 Run Initial Configuration Wizard
- Step 4 Add Networks
- Step 5 Add Credentials and Map to Respective Networks
- Step 6 Run a Scan
- Step 7 Generate Reports

#### Step 1 - Login to Comodo Dragon and download the NAT Tool

- Login to your Comodo Dragon account at https://platform.comodo.com/app/login
- Click 'Tools' on the top-menu.
- Click 'Download' in the 'Network Assessment Tool' tile:

| Download               |                                      | ×             |                          |
|------------------------|--------------------------------------|---------------|--------------------------|
| Please accept the term | s of service and select operating s  | vetom         |                          |
| Flease accept the term | is or service and select operating s | ystem.        |                          |
| Windows                |                                      | Ψ             |                          |
| I have read and agr    | ree to the End User License/Servi    | ce Agreement. | V                        |
|                        |                                      |               |                          |
|                        |                                      |               |                          |
|                        |                                      | Download      | Network Assessment Tool  |
| 2050 5.01              |                                      |               | Version: 1.4.0.103       |
| Release D              | Date: 09.03.2017                     |               | Release Date: 15.11.2018 |
| Dow                    | nloads: 309                          |               | Downloads: 340           |
|                        |                                      |               |                          |
|                        |                                      |               |                          |

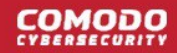

• Agree to the EULA then click the 'Download' button

#### Step 2 - Install NAT Tool

**Prerequisite** - To work correctly, NAT requires that Network Mapper (NMAP) and Microsoft Baseline Security Analyzer (MBSA) are also installed. The installation wizard allows you to download both both applications if you do not have them already.

- Double click on the setup file to start the NAT installation wizard
- Follow the wizard and continue the installation.

On completion of installation, the wizard will check whether the prerequisite software MBSA and NMAP are installed.

If available, the installation will complete and will move to the initial configuration wizard.

| сомол                                                                                                    |                           |
|----------------------------------------------------------------------------------------------------|---------------------------|
| Creating Trust Or                                                                                                    | nline*                    |
| END USER LICENSE AGREEMENT AND TERMS OF SERVICE                                                                                                    |                           |
| COMODO ONE STANDARD MODULE                                                                                                    |                           |
| COMODO NETWORK ASSESSMENT TOOL                                                                                                    |                           |
| THIS AGREEMENT CONTAINS A BINDING ARBITRATION CLAUSE.                                                                                                    |                           |
| IMPORTANT – PLEASE READ THESE TERMS CAREFULLY BEFORE USING THE COMODO ONE<br>MODULE SOFTWARE PRODUCT (THE "PRODUCT"). THE PRODUCT MEANS ALL OF THE<br>ELECTRONIC FILES PROVIDED BY DOWNLOAD WITH THIS LICENSE AGREEMENT. BY USING<br>THE PRODUCT, OR BY CLICKING ON "I ACCEPT" BELOW, YOU ACKNOWLEDGE THAT YOU HA<br>READ THIS AGREEMENT, THAT YOU UNDERSTAND IT, AND THAT YOU AGREE TO BE BOUND<br>ITS TERMS. IF YOU DO NOT AGREE TO THE TERMS HEREIN, DO NOT USE THE SOFTWARE,<br>SUBSCRIBE TO OR USE THE SERVICES, OR CLICK ON "I ACCEPT". | ;<br>AVE<br>) BY          |
| Product Functionality                                                                                                    |                           |
| For a complete list and description of the Product features and functions, please refer to the appropria<br>section of any applicable Administration Guide.                                                                                                    | ate                       |
| This end user license and subscriber agreement is between you ("you" or "Subscriber"), an individual<br>Comodo Security Solutions, Inc., a Delaware company, with offices at 1255 Broad Street, Clifton, NJ<br>07013, United States (hereinafter referred to as "Comodo").                                                                                                    | and                       |
| In exchange for your use of the Product, you agree as follows:                                                                                                    |                           |
| 1. License                                                                                                    |                           |
| 1.1. <u>Grant of License</u> .                                                                                                    |                           |
| Comodo grants you a limited, non-exclusive, non-transferable, and revocable user license<br>download, install, back-up, and use the Software (collectively, the "Product"), including a<br>documentation and files accompanying the Product. You shall not resell, lease, sell, mod<br>reverse engineer, conduct tests, decompile, or create derivative works of the Software. A<br>rights not expressly granted herein are reserved to Comodo.                                                                                               | e to<br>ny<br>ify,<br>All |
| This License grant shall expire at the end of the paid subscription period or at the end of trial period                                                                                                    | he                        |

- Agree to the terms and conditions and follow the steps in the installation wizard.
- The wizard will check whether the required NMAP and MBSA software are installed.
  - If they are installed, NAT installation will complete and you'll move to the initial configuration wizard.
  - If they are not installed, you will see a dialog with download links for the tools. Follow the instructions and install the two tools:

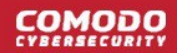

|                                                                                                    | Additional tool required                                                                                                    |
|----------------------------------------------------------------------------------------------------|----------------------------------------------------------------------------------------------------|
| Network As<br>analysing Pa<br>features will                                                                                            | essment Tool use Microsoft Baseline Security Analyzer (MBSA) tool for<br>issword Strength and Missing Security Updates. Without this tool mentioned<br>not be available.<br>You can download from<br><u>Microsoft Baseline Security Analyzer 2.3 (for IT Professionals)</u>                                                                                                    |
| Nmap ("Netw<br>and security a<br>such as netwo<br>service uptim<br>available on t<br>offering, wha<br>filters/firewal<br>scan large ne | ork Mapper") is a free and open source (license) utility for network discovery<br>uditing. Many systems and network administrators also find it useful for task<br>ork inventory, managing service upgrade schedules, and monitoring host or<br>e. Nmap uses raw IP packets in novel ways to determine what hosts are<br>he network, what services (application name and version) those hosts are<br>t operating systems (and OS versions) they are running, what type of packet<br>is are in use, and dozens of other characteristics. It was designed to rapidly<br>tworks, but works fine against single hosts. Nmap runs on all major computer<br>tems, and official binary packages are available for Linux. Windows, and Mac |

### Step 3 - Run Initial Configuration Wizard

The configuration wizard begins once NAT installation is complete:

| Network Assessme  | ent Tool - First Run               |               | x |
|-------------------|------------------------------------|---------------|---|
| Please enter the  | default <b>IP Range</b> which will | be scanned    |   |
| Start IP Address: | 10.108.51.1                        |               |   |
| End IP Address:   | 10.108.51.255                      |               |   |
|                   |                                    |               |   |
| 123               |                                    | Previous Next |   |

NAT automatically identifies the workgroup or domain to which your computer is connected.

• Select 'Enable scanning Workgroup/Domain' if you want to automatically add workgroup/domain

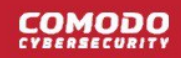

Click 'Next'.

.

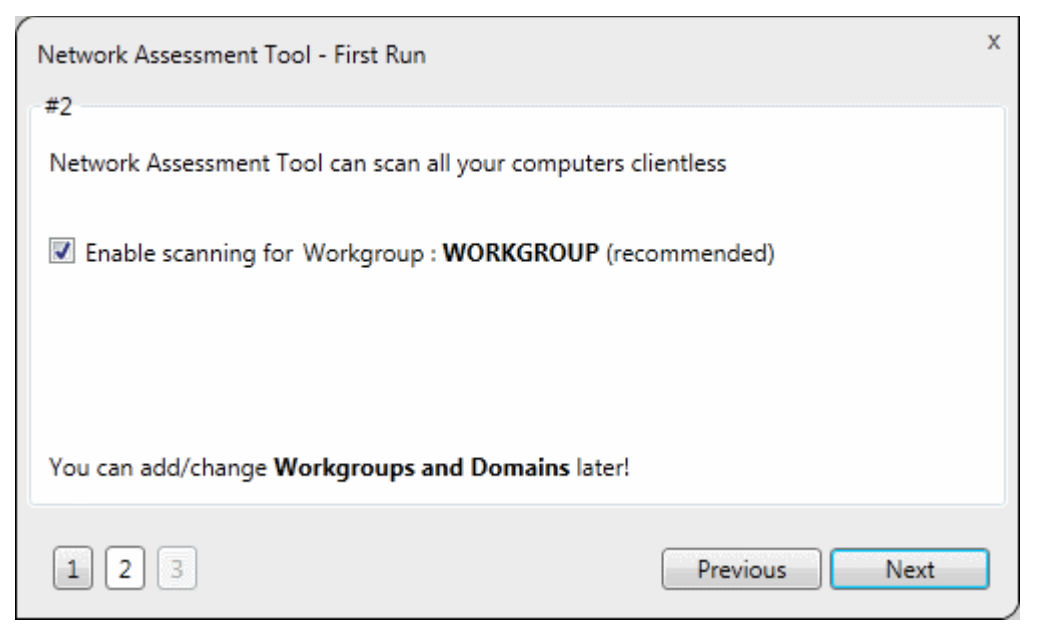

NAT automatically identifies the workgroup or domain to which your computer is a member of and displays it.

- Select 'Enable scanning Workgroup/Domain' if you want to automatically add workgroup/domain
- Click 'Next'.

| Network Assessment Tool - First Run | x                          |
|-------------------------------------|----------------------------|
| #3                                  |                            |
| Administrative Credentials are need | ded to scan your computers |
| Windows Username:                   | *                          |
| Password:                           | *                          |
| Show Password                       |                            |
| Skip this step                      |                            |
|                                     |                            |
| You can add/change Administrative   | Credentials later!         |
| 1 2 3                               | Previous Finish            |

- Enter an admin username and password for the target network and click 'Finish'.
- NAT will immediately begin scanning your network. Progress is shown at the bottom of the main interface:

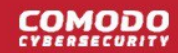

| <ul> <li>Nework Assessment Tool v1.4.0.72</li> <li>Configurations</li> <li>Configurations</li> <li>Wizard</li> <li>Scanning</li> <li>Scanning</li> <li>Scan All Enabled Domains Now</li> <li>Enable DNS name</li> <li>MetBios name</li> <li>Mulp.local</li> <li>Mulp.local</li> <li>Mulp.local</li> <li>(objectCategory=computer)</li> </ul>                                                                                                    | The drop-down at<br>top right contains<br>options to configure<br>the application                                          | Menu bar<br>Contains controls<br>to switch to different<br>configuration screens<br>and generate reports. | Main Config<br>Allows you to a<br>networks, initia<br>credentials to ac<br>view scan prog<br>depending on th<br>from the | uration Area<br>dd and manage<br>te scans, enter<br>ccess networks,<br>ress and more,<br>e screen chosen<br>menu bar. |     |
|----------------------------------------------------------------------------------------------------|----------------------------------------------------------------------------------------------------|----------------------------------------------------------------------------------------------------|----------------------------------------------------------------------------------------------------|----------------------------------------------------------------------------------------------------|-----|
| Active Directory Workgroup IP Address Range          Active Directory Scanning         Image: Active Directory Scanning         Image: Active Directory Scanning <td>Network Assessment Tool v1.     Configurations     Generate     Report •</td> <td>4.0.72<br/>ang Scanning Scanning Cree<br/>Details Methods</td> <td>dentials Feedback</td> <td>_</td> <td>0 ×</td> | Network Assessment Tool v1.     Configurations     Generate     Report •                                                   | 4.0.72<br>ang Scanning Scanning Cree<br>Details Methods                                                   | dentials Feedback                                                                                                    | _                                                                                                    | 0 × |
| Add OU Filter       Enable       OU Filter       Image: Computer (objectCategory=computer)                                                                                                    | Active Directory Workgrou<br>Active Directory Scannin<br>The Enable Active I<br>Add Dor<br>Enable DNS nam<br>The Mydlp.loc | p IP Address Range<br>ng<br>Directory Scanning<br>nain Scan All Enabl<br>ne                               | led Domains Now<br>NetBios name<br>mydlp.local                                                                           | <u>ē</u>                                                                                                    |     |
| Add mapping result: False, 5:04:07 PM   Mode: Restricted 👋                                                                                                    | ← Add OU I<br>Enable OU Filter<br>✓ (objectCa                                                                              | Filter r itegory=computer) 7 PM   Mode: Restricted 😵                                                      |                                                                                                    | 0                                                                                                    |     |

- To view scan progress, click the 'Scanning Queue' button
- To generate reports on completion of scan, click 'Generate Report'.

### Step 4 - Add Networks

NAT allows you to add multiple target networks. You can add networks via Active Directory domain, by Workgroup or by IP range.

To add a network:

• Click 'Scanning Methods' on the menu bar:

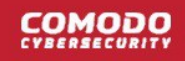

| ⊘ Network Assessment Tool v1.4.0.72                        | - | ٥ | $\times$ |
|------------------------------------------------------------|---|---|----------|
|                                                            |   |   |          |
| Configurations                                             |   |   |          |
| Generate<br>Report Wizard<br>Reports                       |   |   |          |
| Active Directory Workgroup IP Address Range                |   |   | _        |
| Active Directory Scaming                                   |   |   |          |
| Active Directory Scanning                                  |   |   |          |
| Enable Active Directory Scanning                           |   |   |          |
|                                                            |   |   |          |
| + Add Domain Scan All Enabled Domains Now                  |   |   |          |
| Enable DNS name                                            |   |   |          |
|                                                            |   |   |          |
|                                                            |   |   |          |
|                                                            |   |   |          |
| Add Go Flitter                                             |   |   |          |
| Enable OU Filter                                           |   |   |          |
| ✓ (objectCategory=computer)                                |   |   |          |
|                                                            |   |   |          |
|                                                            |   |   |          |
|                                                            |   |   |          |
| Add mapping result: False, 5:04:07 PM   Mode: Restricted 📎 |   |   |          |

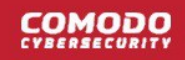

| Network Assessment Tool v1.4.0.72                                                                                                | - | ٥ | × |
|----------------------------------------------------------------------------------------------------|---|---|---|
| Configurations                                                                                                    |   |   |   |
| Generate<br>Report     Wizard     Scanning<br>Queue     Scanning<br>Details     Scanning<br>Methods     Credentials     Feedback |   |   |   |
| Active Directory Workgroup IP Address Range Active Directory Scanning                                                            |   |   |   |
| Enable Active Directory Scanning Add Domain Scan All Enabled Domains Now                                                         |   |   |   |
| Enable DNS name NetBios name                                                                                                    |   |   |   |
| ✓ mydlp.local mydlp.local 0                                                                                                    |   |   |   |
| + Add OU Filter                                                                                                    |   |   |   |
| Enable OU Filter                                                                                                    |   |   |   |
| (objectCategory=computer)                                                                                                    |   |   |   |
|                                                                                                    |   |   |   |
| Add mapping result: False, 5:04:07 PM   Mode: Restricted 👸                                                                       |   |   |   |

• Select 'Active Directory', 'Workgroup' or 'IP Address Range' tab depending on the type you want to add.

#### Add an Active Directory domain

- Click the 'Active Directory' tab
- · Make sure 'Enable Active Directory Scanning' is selected
- Click 'Add Domain'
   A new row will be added to the list
- Enter the DNS and NetBios names in the respective fields.

#### Add a workgroup

- Click the 'Workgroup' tab
- Make sure 'Enable Workgroup Scanning' is selected
- Click 'Add Workgroup' A new row will be added
- Enter the name of the workgroup you want to scan

#### Add an IP Address Range

- Click the 'IP Address Range' tab
- Make sure 'Enable IP Address Range Scanning' is selected
- Click 'Add IP Range'
   A new row will be added to the list
- Enter the start and end IP addresses in the respective fields
- Enter a description for the IP range in the text-box

•

Time out period - Skip scans on endpoints that do not respond in the set time.

| ÷      | ) Add IP Range | Scan All I    | Enabled IP Ranges Now |          |          |             |      |
|--------|----------------|---------------|-----------------------|----------|----------|-------------|------|
| Enable | Start IP       | End IP        | Description           | Time-out | Time-out | Credentials |      |
|        | 10.108.51.11   | 10.108.51.21  |                       | 0        | 0        |             |      |
| Marke  | eting Team     |               |                       |          |          |             | •    |
|        | 10.108.51.238  | 10.108.51.240 | Test                  | 0        | 0        | bob         | EH 7 |

Click the 'Save' button 🕒 to add the IP range.

The next step is to map login credentials to the IP address range. NAT saves the credentials you entered during initial configuration.

- Click the 'Credentials' button in the top-menu if you want to add more accounts. The next section, Step 5 Add Credentials and Map to Respective Networks, offers help with this if you need it.
- Click the 'Add Credential' button is and select the logins you want to map to the IP range. All credentials must be able to access endpoints in the range.

| Set Credentials |     |          |       |
|-----------------|-----|----------|-------|
|                 |     |          |       |
| NAT_Glob        | bob | administ |       |
|                 |     |          |       |
|                 |     |          |       |
|                 |     |          |       |
|                 |     |          |       |
|                 |     | Ok Ca    | incel |

#### Step 5 - Add Credentials and Map to Respective Networks

- You need to provide admin username and password for target networks so NAT can scan their endpoints.
- You can map multiple credentials to a single network. NAT will try all credentials if one set fails on a particular endpoint.
- Click 'Credentials' on the menu bar to get started:

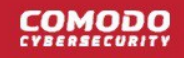

| Con        | figurations                                |                                             |                           |       |  |
|------------|--------------------------------------------|---------------------------------------------|---------------------------|-------|--|
| ate W      | Vizard Scanning Scanning Details Me        | anning<br>ethods<br>Credentials<br>Feedback |                           |       |  |
| redentials | ;<br>                                      |                                             |                           |       |  |
| $(\pm)$    | Add new Credential                         |                                             |                           |       |  |
| Enable     | Туре                                       | Name                                        | Login                     |       |  |
| 1          | Windows                                    | Hercules                                    | administrator@mydlp.local | 2     |  |
|            |                                            |                                             |                           |       |  |
| Enable     | Add new Mapping                            | Mapped To                                   | Credentials               |       |  |
| Enable     | Add new Mapping<br>Mapping Type<br>IpRange | Mapped To<br>10.108.51.1-10.108.51.255      | Credentials               | T 🗹 😈 |  |

### To add a new login credential

• click 'Add new Credential'

| Configurations                                                                        |                                 |                                            |                             |                 |             |             |  |
|---------------------------------------------------------------------------------------|---------------------------------|--------------------------------------------|-----------------------------|-----------------|-------------|-------------|--|
| Wizard Scanning Scar<br>Queue De                                                      | nning Scanning<br>Hails Methods | Credentials                                | Feedback                    |                 |             |             |  |
| tials                                                                                 |                                 |                                            |                             |                 |             |             |  |
| Add new Credential                                                                    |                                 |                                            |                             |                 |             |             |  |
| able Type                                                                             | Name                            |                                            |                             | Login           |             | and some of |  |
| Windows                                                                               | Hercul                          |                                            |                             |                 |             |             |  |
| igs                                                                                   |                                 | es                                         |                             | administrator@m | iydip.local |             |  |
| Adc Set new crede                                                                     | ential                          | dows                                       |                             | administrator@m | iydlp.local |             |  |
| gs<br>Adc<br>ble M<br>Type:                                                           | ential<br>Win                   | es<br>dows<br>Jser Name is r               | equired field.              | administrator@m | lydlp.local |             |  |
| Adc<br>Adc<br>ble M<br>I IP<br>Name:                                                  | ential Win                      | dows<br>Jser Name is n                     | equired field.              | administrator@m | ydip.local  |             |  |
| gs<br>Adc<br>Ible M<br>Type:<br>Name:<br>Login:                                       | ential<br>Win<br>C L            | dows<br>Jser Name is n<br>ogin is require  | equired field.<br>:d field. | administrator@m | iydip.local |             |  |
| gs<br>Adc<br>bble M<br>Ip<br>Name:<br>Login:<br>Password:                             | ential<br>Win<br>O L            | dows<br>Jser Name is r<br>.ogin is require | equired field.<br>:d field. | administrator@m | ydip.local  |             |  |
| Adc<br>Adc<br>Type:<br>Adc<br>Type:<br>Name:<br>Login:<br>Password:<br>Confirm Passwo | ential<br>Win<br>Ord:           | dows<br>Jser Name is n<br>.ogin is require | equired field.              | administrator@m | iydip.local |             |  |

The 'Set new credential' dialog will open.

| Set new credential dialog - Form parameters |                                                                              |  |  |  |
|---------------------------------------------|------------------------------------------------------------------------------|--|--|--|
| Form Element                                | Description                                                                  |  |  |  |
| Туре                                        | Choose the operating system of the endpoints to which the credentials apply. |  |  |  |
| Name                                        | A name to identify the account. For example, the name of the administrator   |  |  |  |
| Login                                       | The admin username                                                           |  |  |  |
| Password                                    | The admin password                                                           |  |  |  |

Click 'OK' to add the credential

Repeat the process to add more credentials

#### Map credentials to a network

- Click the 'Credentials' button in the top menu
- Click 'Add new Mapping' to open the wizard:

| Apply Mapping Rul | e                           |  |
|-------------------|-----------------------------|--|
| Mapping Type:     | IpRange 🔹                   |  |
| Domain:           | 10.108.51.238-10.108.51.240 |  |
|                   |                             |  |

- Mapping Type Choose the type of network to which the credentials. Choices are 'IP Range', 'Domain' and 'Workgroup'.
- Domain Choose the network to which the credentials apply. The drop-down shows all networks you have added of the type you chose as the 'Mapping Type'.
- Click 'Ok'
- Repeat the process to map the credentials to different networks as needed

#### Step 6 - Run a Scan

- Click 'Scanning Methods' on the menu bar
- Click the tab of the type of network you want to scan 'Active Directory', 'Workgroup', 'IP range'.

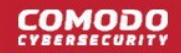

- Ensure the networks you want to scan are enabled. Disable those you do not want to scan.
- · Click 'Scan All Enabled Domains/Workgroups/IP Ranges Now':

|                | Sinche 1001 V1.4.0.72                                                                                                    | 2                                                                        |                                                     |                  |             | - | ٥ |
|----------------|----------------------------------------------------------------------------------------------------|--------------------------------------------------------------------------|-----------------------------------------------------|------------------|-------------|---|---|
| Confi          | urations                                                                                                    |                                                                          |                                                     |                  |             |   |   |
|                |                                                                                                    |                                                                          |                                                     |                  |             |   |   |
|                |                                                                                                    |                                                                          | Conductiels                                         |                  |             |   |   |
| eport •        | Queue                                                                                                    | Details Methods                                                          | Credentiais                                         | гееораск         |             |   |   |
| eports         |                                                                                                    |                                                                          |                                                     |                  |             |   |   |
|                |                                                                                                    |                                                                          |                                                     |                  |             |   |   |
|                |                                                                                                    |                                                                          |                                                     |                  |             |   |   |
| Active Directo | ry Workgroup IP                                                                                                    | Address Range                                                            |                                                     |                  |             |   |   |
| Active Directo | ry Workgroup IP                                                                                                    | Address Range                                                            |                                                     |                  |             |   |   |
| Active Directo | ry Workgroup IP<br>s Range Scanning -                                                                                         | Address Range                                                            |                                                     |                  |             |   |   |
| Active Directo | ry Workgroup IP<br>s Range Scanning -                                                                                         | Address Range                                                            |                                                     |                  |             |   |   |
| Active Directo | ry Workgroup IP<br>s Range Scanning –<br>able IP Address Ran                                                                  | 9 Address Range                                                          |                                                     |                  |             |   |   |
| IP Addree      | ry Workgroup IP<br>s Range Scanning –<br>able IP Address Ran                                                                  | 9 Address Range                                                          |                                                     |                  |             |   |   |
| Active Directo | ry Workgroup IP<br>s Range Scanning –<br>able IP Address Ran<br>+) Add IP Range                                               | 9 Address Range                                                          | nabled IP Ranges                                    | Now              |             |   |   |
| Active Directo | ny Workgroup IP<br>s Range Scanning –<br>able IP Address Ran<br>→ Add IP Range                                                | 9 Address Range<br>nge Scanning                                          | nabled IP Ranges                                    | Now              |             |   |   |
| Active Directo | ny Workgroup IP<br>s Range Scanning –<br>able IP Address Ran<br>+ Add IP Range                                                | P Address Range                                                          | nabled IP Ranges                                    | Now              | Credentials |   |   |
| Active Directo | ny Workgroup IP<br>s Range Scanning –<br>able IP Address Ran<br>+ Add IP Range<br>le Start IP<br>10.108.51.1                  | P Address Range<br>age Scanning<br>Scan All E<br>End IP<br>10.108.51.255 | nabled IP Ranges<br>Description<br>Scanning 10.108. | Now              | Credentials |   |   |
| Active Directo | ny Workgroup IP<br>s Range Scanning –<br>able IP Address Ran<br>+ Add IP Range<br>le Start IP<br>10.108.51.1<br>10.108.51.202 | Address Range                                                            | Description<br>Scanning 10.108.                     | Now<br>51.1-10.1 | Credentials |   |   |

Monday, October 15, 2018 Mode: Restricted

- The scan will start.
- Click the 'Scanning Queue' button to view scan progress:

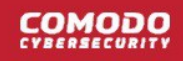

| Network Assessment Tool v1.4.0.72                     |                                              | - | ٥ | × |
|-------------------------------------------------------|----------------------------------------------|---|---|---|
| Configurations                                        |                                              |   |   |   |
| Generate<br>Report •<br>Reports                       | inning Scanning Methods Credentials Feedback |   |   |   |
| Scanserver DESKTOP-TTPO9PR is run                     | ining                                        |   |   | Î |
| Total scanned: 0                                      |                                              |   |   |   |
| Scan service started at 10/15/2018 1                  | 1:56:47 AM                                   |   |   |   |
| Scanning Information                                  |                                              |   |   |   |
| Discovery Type                                        | IpRange Credentials                          |   |   |   |
| IP Range                                              | 10.108.51.1-10.108.51.255 None               |   |   |   |
| IP Scanning<br>Processing: 3                          | Windows computer scanning<br>Processing: 0   |   |   |   |
| In Queue: 232                                         | In Queue: 0                                  |   |   |   |
| Status Target                                         | Status Target                                |   |   |   |
| 10.108.51.22                                          |                                              |   |   |   |
| <u>المجارة</u> 10.108.51.23                           |                                              |   |   |   |
| 2 <sup>10</sup> 4 10.108.51.21                        |                                              |   |   |   |
| → 10.108.51.24                                        |                                              |   |   |   |
| → 10.108.51.25                                        |                                              |   |   |   |
| → 10.108.51.26                                        |                                              |   |   |   |
| → 10.108.51.27                                        |                                              |   |   |   |
| → 10.108.51.28<br>Monday, October 15, 2018, Moder Per | ricted 💯 Discovering started                 | 4 |   | V |

- Scanning Information Details about current scans on domains, workgroups and IP addresses.
- IP Scanning List of IP addresses discovered by Nmap on the current network.
- Windows Computer Scanning Host-names and IP addresses that are currently being scanned using Windows Management Instrumentation (WMI) and Microsoft Baseline Security Analyzer (MBSA).

### **Step 7 - Generate Reports**

There are two types of report you can generate after each scan:

- Client Risk Report A breakdown of security issues on discovered network assets.
- Network Management Plan Remediation advice for items listed in the risk report.

#### Download reports from the last scan

- Click 'Generate Report' on the menu bar
- Choose the report type from the drop-down:

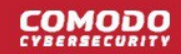

| Network              | Assessmen   | t Tool v1.4.0     | .72                 |                     |             |                 |   |
|----------------------|-------------|-------------------|---------------------|---------------------|-------------|-----------------|---|
|                      | Configurati | ons               |                     |                     |             |                 |   |
| J                    | X           | N                 | LOG                 | 0                   | -           | E               |   |
| Generate<br>Report • | Wizard      | Scanning<br>Queue | Scanning<br>Details | Scanning<br>Methods | Credentials | Feedback        |   |
| Cient                | Risk Repor  | toonoon           |                     |                     |             |                 |   |
| Netwo                | ork Manage  | ement Plan        |                     |                     |             |                 |   |
| lotal scan           | nea: 200    |                   |                     |                     |             |                 |   |
| O Sto                | op scanning | a                 |                     |                     |             |                 |   |
| IP Scann             | ning        |                   |                     |                     | Windows co  | mputer scanning | 9 |
| Proce                | essing: 0   |                   |                     |                     | Processi    | ng: 0           |   |
| In Qu                | ueue: 0     |                   |                     |                     | In Queue    | e: 0            |   |
|                      |             |                   |                     |                     |             |                 |   |

NAT will start generating the report and on completion you will be able to download and save the report on your computer.

### 1.2 System Requirements

The following apply to the computer on which you install NAT:

#### **Supported Operating Systems:**

- Microsoft Windows client family
  - Windows Vista with SP2
  - Windows 7 with SP1
  - Windows 8
  - Windows 8.1
  - Windows 10
- Microsoft Windows Server family
  - Windows Server 2008 with SP2
  - Windows Server 2008 R2 with SP1
  - Windows Server 2012 (64-bit edition only)
  - Windows Server 2012 R2

#### **Required Software:**

- .NET Framework 4.5,
- Microsoft Baseline Security Analyzer (MBSA)
- Network Mapper (NMAP)

NAT searches for MBSA and NMAP during installation. If not available, it allows you download the software and install them.

#### **Minimum Hardware Requirement**

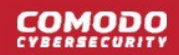

- Disk space 4.5 GB
- Memory 512 MB
- Processor Single core 1 GHz or better

### 1.3 Download and Install Network Assessment Tool

- Login to your Comodo Dragon account at https://platform.comodo.com/app/login
- Click 'Tool Set' in the top-menu
- Click 'Download' in the NAT tile:

| DRAGO     | IN PLATFORM                                     | 🗰 APPLICATIONS 🗸 🍾 MANAGEMENT      | t 🗸 🗄 REPORTS 📜 | STORE 🕂 TOOLS           |
|-----------|-------------------------------------------------|------------------------------------|-----------------|-------------------------|
| Dragon Pl | atform > Tools                                  |                                    |                 |                         |
| Tools     | Download                                        |                                    | ×               |                         |
|           | Please accept the terms of set<br>Windows       | rvice and select operating system. | -               | $\overline{\mathbf{O}}$ |
|           | Version: 10.0.<br>Release Date: 04<br>Downloads | 0.0111<br>9.03.2017<br>: 309       | Download Net    | fo Download             |

- Agree to the end user license/service agreement
- Click 'Download'. Run the setup file to start the installer.
- The installation wizard takes you through the configuration of your first scan.
  - You can skip scan configuration and do it later if you wish.
- Note You must have Network Mapper (NMAP) and Microsoft Baseline Security Analyzer (MBSA) installed on your management computer. The wizard will give you the opportunity to install this software if you do not have it.

#### Step 1: End User License Agreement

Complete the initialization phase by reading and accepting the End User License Agreement (EULA).

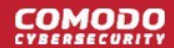

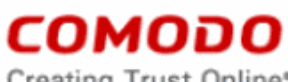

#### Creating Trust Online\*

### END USER LICENSE AGREEMENT AND TERMS OF SERVICE COMODO ONE STANDARD MODULE

#### COMODO NETWORK ASSESSMENT TOOL

THIS AGREEMENT CONTAINS A BINDING ARBITRATION CLAUSE.

IMPORTANT - PLEASE READ THESE TERMS CAREFULLY BEFORE USING THE COMODO ONE MODULE SOFTWARE PRODUCT (THE "PRODUCT"). THE PRODUCT MEANS ALL OF THE ELECTRONIC FILES PROVIDED BY DOWNLOAD WITH THIS LICENSE AGREEMENT. BY USING THE PRODUCT, OR BY CLICKING ON "I ACCEPT" BELOW, YOU ACKNOWLEDGE THAT YOU HAVE READ THIS AGREEMENT, THAT YOU UNDERSTAND IT, AND THAT YOU AGREE TO BE BOUND BY ITS TERMS. IF YOU DO NOT AGREE TO THE TERMS HEREIN, DO NOT USE THE SOFTWARE, SUBSCRIBE TO OR USE THE SERVICES, OR CLICK ON "I ACCEPT".

#### Product Functionality

For a complete list and description of the Product features and functions, please refer to the appropriate section of any applicable Administration Guide.

This end user license and subscriber agreement is between you ("you" or "Subscriber"), an individual, and Comodo Security Solutions, Inc., a Delaware company, with offices at 1255 Broad Street, Clifton, NJ 07013, United States (hereinafter referred to as "Comodo").

In exchange for your use of the Product, you agree as follows:

#### 1. License

#### 1.1. Grant of License.

Comodo grants you a limited, non-exclusive, non-transferable, and revocable user license to download, install, back-up, and use the Software (collectively, the "Product"), including any documentation and files accompanying the Product. You shall not resell, lease, sell, modify, reverse engineer, conduct tests, decompile, or create derivative works of the Software. All rights not expressly granted herein are reserved to Comodo.

This License grant shall expire at the end of the paid subscription period or at the end of the

Read the agreement fully and click 'Accept' to continue. Click 'Decline' if you want to cancel the installation. .

#### Step 2: Select Installation Folder

The next screen lets you choose the NAT installation folder:

| Comodo Network Assessment Tool                       |           | $\times$ |
|------------------------------------------------------|-----------|----------|
| Destination path (will be created if does not exist) |           |          |
| C:\Comodo\Nat                                        |           |          |
|                                                      |           |          |
|                                                      | OK Cancel |          |

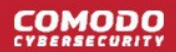

- The default location is C:\Comodo\Nat. Click 'Browse' to choose a different location.
- Click 'OK' to start the installation

#### Step 3: Setup Progress

Installation will begin and progress shown as follows:

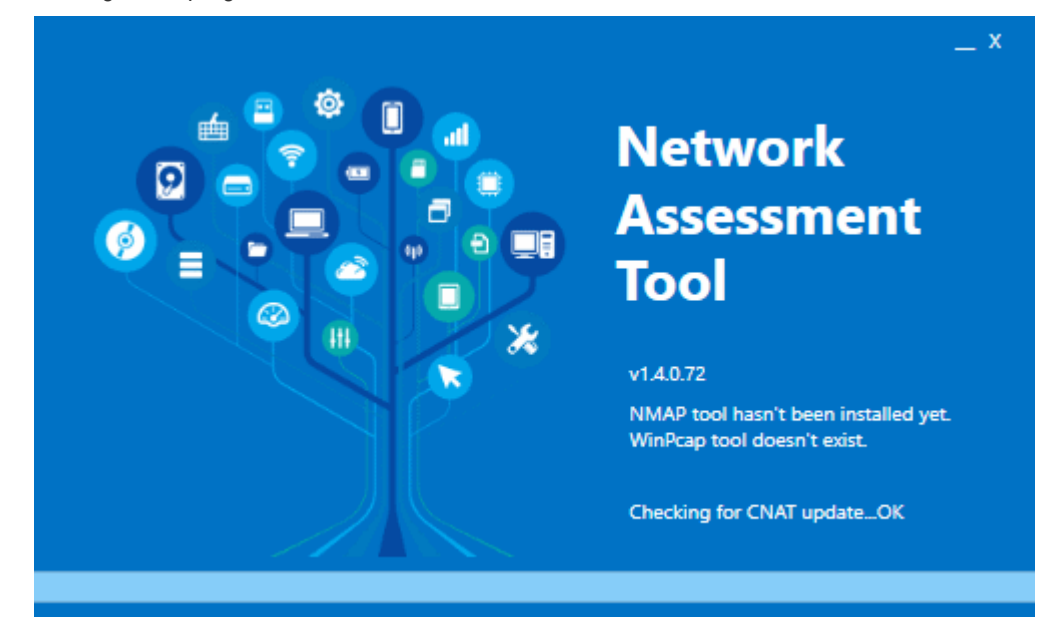

 The wizard will check whether MBSA and NMAP are installed and provide you download links if they are not:

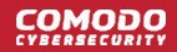

| Network Assessment Tool - Restricted Mode                                                                                                    |
|----------------------------------------------------------------------------------------------------|
| Additional tool required                                                                                                    |
| Network Assessment Tool use Microsoft Baseline Security Analyzer (MBSA) tool for<br>analysing Password Strength and Missing Security Updates. Without this tool mentioned<br>features will not be available.<br>You can download from<br><u>Microsoft Baseline Security Analyzer 2.3 (for IT Professionals)</u>                                                                                                    |
| Nmap ("Network Mapper") is a free and open source (license) utility for network discovery<br>and security auditing. Many systems and network administrators also find it useful for tasks<br>such as network inventory, managing service upgrade schedules, and monitoring host or<br>service uptime. Nmap uses raw IP packets in novel ways to determine what hosts are<br>available on the network, what services (application name and version) those hosts are<br>offering, what operating systems (and OS versions) they are running, what type of packet<br>filters/firewalls are in use, and dozens of other characteristics. It was designed to rapidly<br>scan large networks, but works fine against single hosts. Nmap runs on all major computer<br>operating systems, and official binary packages are available for Linux, Windows, and Mac<br>OS X. In addition to the classic command-line Nmap executable, the Nmap suite includes<br>an advanced GUI and results viewer (Zenmap), a flexible data transfer, redirection, and<br>debugging tool (Ncat), a utility for comparing scan results (Ndiff), and a packet generation<br>and response analysis tool (Nping). If you don't have this tool the application will work in<br>Restricted mode. |

- Install MBSA and/or NMAP as required. Please do this before continuing NAT installation.
- Click 'Ok' to continue NAT installation.
- The next step is configuration of your first scan:

| Network Assessme   | ent Tool - First Run                  |               | x |
|--------------------|---------------------------------------|---------------|---|
| #1                 |                                       |               | ٦ |
| Please enter the o | default <b>IP Kange</b> which will be | scanned       |   |
| Start IP Address:  | 10.108.51.1                           |               |   |
| Fred ID Address    | 10 109 51 255                         |               |   |
| End IP Address:    | 10.108.51.255                         |               |   |
|                    |                                       |               |   |
|                    |                                       |               |   |
| 123                |                                       | Previous Next |   |

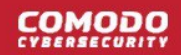

- Click 'Next' to continue with configuration.
- Close the dialog if you want to configure the scan later.
  - Click the 'Wizard' button on the menu bar to configure a scan at any time.

See Configuration Wizard for more details on the wizard.

### 1.4 Configuration Wizard

- The 'First Run' configuration wizard lets you configure your first network scan.
- You'll choose the IP range, enable/disable workgroup scans and provide admin credentials.
- Click 'Wizard' on the menu bar to start the wizard at any time.

#### Step 1 - Enter the IP Range

NAT identifies the network on which it is installed and populates the 'Start IP Address' and 'End IP Address'

| Network Assessme         | ent Tool - First Run                 |            |          | х    |
|--------------------------|--------------------------------------|------------|----------|------|
| #1<br>Please enter the o | default <b>IP Range</b> which will l | be scanned |          |      |
| Start IP Address:        | 10.108.51.1                          | ]          |          |      |
| End IP Address:          | 10.108.51.255                        |            |          |      |
|                          |                                      |            |          |      |
| 123                      |                                      |            | Previous | Next |

You can change these addresses if required.

#### Step 2 - Enable Domain/Workgroup Scans

• NAT automatically identifies the workgroup or domain which your computer is connected to:

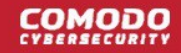

| Network Assessment Tool - First Run                    | Х             |
|--------------------------------------------------------|---------------|
| #2                                                     |               |
| Network Assessment Tool can scan all your computers cl | ientless      |
| Enable scanning for Workgroup : WORKGROUP (record      | ommended)     |
|                                                        |               |
|                                                        |               |
| You can add/change Workgroups and Domains later!       |               |
| 1 2 3                                                  | Previous Next |

To automatically add your workgroup/domain, ensure 'Enable scanning Workgroup/Domain' is selected.

#### Step 3 - Admin Credentials

The next step is to provide login credentials for an account with network administrative privileges, for NAT to access the endpoints on your network for scanning.

| Network Assessment Tool - First Run             |                 | х |
|-------------------------------------------------|-----------------|---|
| #3                                              |                 |   |
| Administrative Credentials are needed to scan y | our computers   |   |
| Windows Username:                               | *               |   |
| Password:                                       | *               |   |
| Show Password                                   |                 |   |
| Skip this step                                  |                 |   |
|                                                 |                 |   |
| You can add/change Administrative Credentials   | later!          |   |
| 123                                             | Previous Finish |   |

- Enter the username and password of the network administrator in the respective fields and click 'Finish'.
- 'Skip this step' Choose if you want to provide admin credentials later.
  - You can add admin accounts later by clicking the 'Credentials' button in the top-menu. See Credentials Management for more details.
- Click 'Finish' to finalize the configuration.

The 'NAT Admin Console' will open.

### 1.5 The NAT Admin Console

The admin console allows you to run scans on networks, add network endpoints, generate reports and more.

|                                                                                                    |                                                                                                    | Main Config                                                                                              | uration Area                                                                                           |     |
|----------------------------------------------------------------------------------------------------|----------------------------------------------------------------------------------------------------|----------------------------------------------------------------------------------------------------|----------------------------------------------------------------------------------------------------|-----|
| The drop-down at<br>top right contains<br>options to configure<br>the application                                               | Menu bar<br>Contains controls<br>to switch to different<br>configuration screens<br>and generate reports. | Allows you to a<br>networks, initia<br>credentials to a<br>view scan prog<br>depending on th<br>from the | dd and manage<br>ite scans, enter<br>ccess networks,<br>ress and more,<br>e screen chosen<br>menu bar. |     |
| Ø Network Assessment Tool v1                                                                                                    | 1.4.0.72                                                                                                  |                                                                                                    | -                                                                                                    | a × |
| Configurations                                                                                                    |                                                                                                    |                                                                                                    |                                                                                                    |     |
| Generate<br>Report •<br>Reports                                                                                                 | ing Scanning Scanning<br>ue Details Methods                                                               | dentials Feedback                                                                                        |                                                                                                    |     |
| Active Directory Workgrou<br>Active Directory Scanni<br>C Enable Active<br>+ Add Do<br>Enable DNS native<br>C Enable DNS native | up IP Address Range<br>ing<br>Directory Scanning<br>main Scan All Enab                                    | led Domains Now<br>NetBios name                                                                          |                                                                                                    |     |
| Add OU     Enable OU Filte     (objectCall                                                                                      | Filter<br>Filter<br>er<br>ategory=computer)                                                               | Глуарлоса                                                                                                | <b>0</b>                                                                                               |     |
| Add mapping result: False, 5:04:                                                                                                | 07 PM   Mode: Restricted 👋                                                                                |                                                                                                    |                                                                                                    |     |
|                                                                                                    | Ta<br>Shows scanning mod                                                                                  | sk Bar<br>de and progress of scans                                                                       |                                                                                                    |     |

The top-menu lets you access the following main areas:

- Generate Reports Create and download risk reports for your networks. You can also schedule reports.
- Wizard Add networks and configure scans. You need to specify the default IP range that you wish to scan, a default domain to scan (optional) and an admin password for scanned endpoints.
- Scanning Queue View progress of running scans and terminate unwanted scans.
- Scanning Details View logs of the currently running and last run scans
- Scanning Methods Add and manage domains, workgroups and IP ranges that you want to scan. Initiate

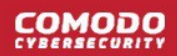

scans on selected networks.

- Credentials Specify admin username and passwords to access target networks
- Feedback Submit comments and suggestions on the product.

# 2 Network Management

- In order to run network assessment scans, you need to specify target networks and enter admin login details for those networks.
- The 'Scanning Methods' interface lets you add target networks via Active Directory, Workgroup or IP range.
- The 'Credentials' interface lets you specify admin usernames and passwords to access your networks.

|                    | Configurations                                       |                                     |         |
|--------------------|------------------------------------------------------|-------------------------------------|---------|
| enerate<br>eport • | Wizard Scanning Scanning Scanning Met                | nning<br>thods Credentials Feedback |         |
| Active D           | irectory Workgroup IP Address Ran                    | ge                                  |         |
| Acti               | ive Directory Scanning                               |                                     |         |
|                    | <ul> <li>Enable Active Directory Scanning</li> </ul> |                                     |         |
|                    | + Add Domain                                         | Scan All Enabled Domains Now        |         |
|                    | 5 11 DNC                                             | NetBios name                        |         |
|                    | Enable DINS name                                     |                                     |         |
|                    | mydlp.local                                          | mydlp.local                         | <b></b> |
|                    | Mydlp.local                                          | mydlp.local                         | 0       |
|                    | Add OU Filter                                        | mydlp.local                         |         |

See the following sections for more details:

- Add Networks to be scanned
- Credentials Management

### 2.1 Add Networks

Networks can be added using any of the following methods:

- Domains Add Active Directory domains by specifying their DNS name and NetBios name. See Adding Domains for more details.
- Workgroups Add workgroups by specifying the name of the workgroup. See Adding a Workgroup for

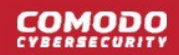

#### more details.

 IP Address Range(s) – Add Endpoints to be scanned can be specified by defining the IP range. See Adding IP Address Range for more details.

#### **Add Domains**

- You can add an AD domain by specifying its DNS domain name and NetBios name.
- If you want to scan only selected endpoints in the domain, you can add Organization Unit (OU) filters.
- Admin login details for the AD server need to be added in the 'Credentials' interface and mapped to the domain. See **Credential Management** for more details.

#### To add a domain

- · Click 'Scanning Methods' from the menu bar and select the 'Active Directory' tab
- Ensure that the 'Enable Active Directory Scanning' check-box is selected
- Click 'Add Domain'

A new row will be added to the list of domains

• Enter the DNS name and NetBios name in the respective fields.

| Network A                       | Assessme   | nt Tool v1.4.0.72                            |                  |                |   |   | _      | ٥         | ×       |
|---------------------------------|------------|----------------------------------------------|------------------|----------------|---|---|--------|-----------|---------|
|                                 | Configura  | tions                                        |                  |                |   |   |        |           |         |
| Generate<br>Report *<br>Reports | Wizard     | Scanning Scanning Sc<br>Queue Details M      | anning<br>ethods | ntials Feedbac | k |   |        |           |         |
| Active Di                       | irectory   | Workgroup   IP Address Ra                    | inge             |                |   |   |        |           |         |
| Actr                            | Enal       | ory Scanning<br>ble Active Directory Scannin | g                |                |   |   |        |           |         |
|                                 | Œ          | Add Domain                                   | Scan All Enabled | Domains Now    | ] |   |        |           |         |
|                                 | Enable     | DNS name                                     |                  | NetBios name   |   |   |        |           |         |
|                                 | ✓          | mydlp.local                                  |                  | mydlp.local    |   | 0 |        |           |         |
|                                 | ÷          | ) Add OU Filter                              |                  |                |   |   |        |           |         |
|                                 | Enable     | OU Filter                                    |                  |                |   |   |        |           |         |
|                                 | -          | (objectCategory=compute                      | r)               |                |   | 0 |        |           |         |
|                                 |            |                                              |                  |                |   |   |        |           |         |
|                                 |            |                                              |                  |                |   |   |        |           |         |
|                                 |            |                                              |                  |                |   |   |        |           |         |
| Monday, Octo                    | ober 15, 2 | 2018 Mode: Restricted 😲                      |                  |                |   |   | Monday | October 1 | 5. 2018 |

• If you want to enable the domain for scanning, select the 'Enable' check-box beside the domain name The domain will be added to the list.

To remove a domain click the trash can icon

#### To add an OU filter

Click 'Add OU Filter'

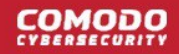

A new row will be added to the list of filters.

• Enter the OU filter in the new row.

| Enable       | DNS name                  | NetBios name |   |
|--------------|---------------------------|--------------|---|
| $\checkmark$ | mydlp.local               | mydlp.local  | 0 |
|              |                           |              |   |
| $( \div )$   | Add OU Filter             |              |   |
| Enable       | OU Filter                 |              |   |
| ~            | (objectCategory=computer) |              | 0 |
|              |                           |              |   |
|              |                           |              |   |
| Enable       | OU Filter                 |              |   |
| ✓            |                           |              | 0 |
| ✓            | (objectCategory=computer) |              | 0 |
|              |                           |              |   |

• If you want to enable the filter, select the 'Enable' check-box

The filter will be added to the list.

• To remove a filter, click the trash can icon 🖪

#### Adding a Workgroup

In order to scan endpoints in a workgroup, 'Workgroup Scanning' has to be enabled in NAT. You can add a workgroup by specifying its name. You must then add an admin password for the domain n the 'Credentials' area and map it to the workgroup. See **Credential Management** for more details on this.

#### To add a workgroup

- · Click 'Scanning Methods' from the menu bar and select the 'Workgroup' tab
- · Ensure that 'Enable Workgroup Scanning' check-box is selected
- Click 'Add Workgroup'

A new row will be added to the list of workgroups.

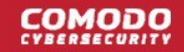

| Network A                       | Assessment Tool v1.4.0.72                                                        |   |
|---------------------------------|----------------------------------------------------------------------------------|---|
| Co                              | onfigurations                                                                    |   |
| Generate<br>Report •<br>Reports | Wizard Vizard Scanning Scanning Details Scanning Methods Credentials Feedback    |   |
| Active Dire                     | ectory Workgroup IP Address Range<br>group Scanning<br>Enable Workgroup Scanning |   |
|                                 | + Add Workgroup Scan All Enabled Workgroups Now                                  |   |
|                                 |                                                                                  |   |
| Enable                          | Wolfgroup name                                                                   |   |
| ✓                               | CHNTW                                                                            | 0 |
|                                 | Workgroup                                                                        | 0 |

- Enter the name of the workgroup you want to add
- Click the trash can icon **a** to remove a work-group

#### Adding IP Address Range

You can add endpoints within a network by specifying their IP address range. In order to scan those endpoints, 'IP Address Range Scanning' has to be enabled in NAT. The login credentials for the endpoints in the network with administrative privileges are to be added in the 'Credentials' interface and mapped to the IP range from the 'Scanning Methods' interface to enable NAT to scan the endpoints in it. See **Credential Management** for more details. The credentials mapping can also be done through the 'Scanning Methods' interface.

**Prerequisite** - For mapping the login credentials for the network from the 'Scanning Methods' interface, the credentials should have been added to NAT through the 'Credentials' interface. See **Credential Management** for more details

#### To add an IP Address Range

Click 'Scanning Methods' on the menu bar and select the 'IP Address Range' tab

The list of IP address ranges added to NAT will be displayed.

- Ensure that 'Enable IP Address Range Scanning' checkbox is selected
- Click 'Add IP Range'

A new row will be added to the list of IP address ranges.

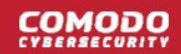

| Netwo                           | ork Assessi | ment Tool v1.4.0.72                                                               | 2                                |                                                             |             |  |
|---------------------------------|-------------|-----------------------------------------------------------------------------------|----------------------------------|-------------------------------------------------------------|-------------|--|
| -                               | Configur    | ations                                                                            |                                  |                                                             |             |  |
| Generate<br>Report •<br>Reports | Wizan       | d Scanning Sca<br>Queue D                                                         | anning Scanning<br>Hethods       | Credentials Feedback                                        |             |  |
| Active                          | Directory   | Workgroup IP /                                                                    | Address Range                    |                                                             |             |  |
| - 10                            | Address F   | ange Scanning                                                                     |                                  |                                                             |             |  |
| - IP                            | Address F   | Range Scanning<br>Ie IP Address Rang                                              | e Scanning                       |                                                             |             |  |
| <b>IP</b>                       | Address F   | Range Scanning<br>le IP Address Rang<br>) Add IP Range                            | e Scanning<br>Scan All           | Enabled IP Ranges Now                                       |             |  |
| - IP                            | Address F   | Range Scanning<br>le IP Address Rang<br>) Add IP Range<br>Start IR                | e Scanning<br>Scan All<br>End IP | Enabled IP Ranges Now<br>Description                        | Credentials |  |
|                                 | Address F   | Range Scanning<br>le IP Address Rang<br>Add IP Range<br>Start IP                  | e Scanning<br>Scan All<br>End IP | Enabled IP Ranges Now<br>Description                        | Credentials |  |
| - IP                            | Address F   | Range Scanning<br>le IP Address Rang<br>) Add IP Range<br>Start IR<br>10.108.51.1 | End IP<br>10.108.51.255          | Enabled IP Ranges Now Description Scanning 10.108.51.1-10.1 | Credentials |  |

- Enter the start IP address and the end IP address in the respective fields
- Enter a description for the IP address range in the textbox that appears below the row.

| Ð      | ) Add IP Range | Scan All E    | nabled IP Ranges Now |          |          |             |              |
|--------|----------------|---------------|----------------------|----------|----------|-------------|--------------|
| Enable | Start IP       | End IP        | Description          | Time-out | Time-out | Credentials |              |
|        | 10.108.51.11   | 10.108.51.21  |                      | 0        | 0        |             |              |
| Marke  | eting Team     |               |                      |          |          |             | *            |
|        | 10.108.51.238  | 10.108.51.240 | Test                 | 0        | 0        | bob         | R <b>L</b> I |

 Enter the time out period for WMI so as to skip scanning the endpoints that are not responsive for the period specified in this field.

**Note**: NAT uses Windows Management Instrumentation (WMI) and Microsoft Baseline Security Analyzer (MBSA) to scan the endpoints identified at the given IP addresses by the Network Mapper (NMAP) tool.

Click 'Save' 🕒 at the right of the row to add the IP address range.

The next step is to map login credentials to the IP address range.

• Click 'Add Credential' 🖪 at the right of the row.

The 'Set Credentials' dialog will appear with a list of credentials added to NAT.

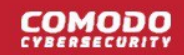

| Set Credentials |     |          |           |
|-----------------|-----|----------|-----------|
|                 |     |          |           |
| NAT_Glob        | bob | administ |           |
|                 |     |          |           |
|                 |     |          |           |
|                 |     |          |           |
|                 |     |          |           |
|                 |     |          | Ok Cancel |
|                 |     |          |           |

- · Click 'Ok' after choosing the credentials to apply to the IP address range
- Click the trash can icon 🕫 to remove an address range

### 2.2 Credentials Management

- You need to provide admin login details for your target networks in order for NAT to scan them.
- You can map credentials to specific networks. NAT uses the appropriate credentials to access each network.

The 'Credentials' interface allows you to add and map login credentials for the networks.

Click 'Credentials' on the menu bar

| etwork Asse                         | essment Tool v1.4.0.72                                                                         |                                              |                                                                            |                         | - | ٥ |
|-------------------------------------|------------------------------------------------------------------------------------------------|----------------------------------------------|----------------------------------------------------------------------------|-------------------------|---|---|
| Con                                 | figurations                                                                                    |                                              |                                                                            |                         |   |   |
| erate Worts                         | Vizard Scanning Scanning Scanning Details N                                                    | canning<br>lethods Credentials Feedback      |                                                                            |                         |   |   |
| Credentials                         |                                                                                                |                                              |                                                                            |                         |   |   |
| (+) +                               | Add new Credential                                                                             |                                              |                                                                            |                         |   |   |
| (+) /                               | Add new Credential                                                                             | Name                                         | Login                                                                      |                         |   |   |
| Enable                              | Add new Credential<br>Type<br>Windows                                                          | Name<br>Hercules                             | Login<br>administrator@mydlp.local                                         |                         |   |   |
| Enable                              | Add new Credential<br>Type<br>Windows<br>Windows                                               | Name<br>Hercules<br>John                     | Login<br>administrator@mydlp.local<br>John@yopmaiLcom                      |                         |   |   |
| Enable                              | Add new Credential<br>Type<br>Windows<br>Windows<br>Windows                                    | Name<br>Hercules<br>John<br>Ann              | Login<br>administrator@mydlp.local<br>John@yopmail.com<br>test@yopmail.com | 0 0<br>0<br>0<br>0<br>0 |   |   |
| Enable<br>Enable<br>Mappings<br>(+) | Add new Credential Type Windows Windows Windows Add new Mapping                                | Name<br>Hercules<br>John<br>Ann              | Login<br>administrator@mydlp.local<br>John@yopmail.com<br>test@yopmail.com | 2 0<br>2 0<br>2 0       |   |   |
| Enable                              | Add new Credential<br>Type<br>Windows<br>Windows<br>Windows<br>Add new Mapping<br>Mapping Type | Name<br>Hercules<br>John<br>Ann<br>Mapped To | Login<br>administrator@mydlp.local<br>John@yopmail.com<br>test@yopmail.com |                         |   |   |

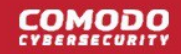

See the following sections for more details:

- Adding login credentials
- Mapping credentials to a network

### To add a new login credential

· Click 'Add new Credential' from the 'Credentials' interface

| Network Assessment Tool v1      | .4.0.72                                                    |
|---------------------------------|------------------------------------------------------------|
| Configurations                  |                                                            |
| Generate<br>Report •<br>Reports | ing Scanning Details Scanning Methods Credentials Feedback |
| Credentials                     | ntial                                                      |
| Enable Type                     | Name                                                       |
| ✓ Windows                       | Hercules admin                                             |
| Windows                         | John                                                       |
| Set new credential              | Windows                                                    |
| iype.                           | User Name is required field.                               |
| Name:                           |                                                            |
| Login:                          | 8 Login is required field.                                 |
| Password:                       | *                                                          |
| Confirm Password:               | *                                                          |
|                                 | Please provide a valid password                            |
|                                 | Ok Cancel                                                  |

The 'Set new credential' dialog will open.

| Set new credential dialog - Form parameters |                                                                                  |  |  |  |
|---------------------------------------------|----------------------------------------------------------------------------------|--|--|--|
| Form Element                                | Description                                                                      |  |  |  |
| Туре                                        | Choose the operating system of the endpoints for which the credential is set     |  |  |  |
| Name                                        | Enter a name to identify the account, for example, the name of the administrator |  |  |  |

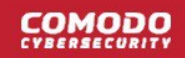

| Login            | Enter the username of the account     |
|------------------|---------------------------------------|
| Password         | Enter the password of the account.    |
| Confirm Password | Re-enter the password of confirmation |

- Click 'Ok' to add the credential
- Repeat the process to add more credentials
- Click 'Edit' 🕼 at the right of the row to edit a credential and enter the new values in the 'Set new credential' dialog. The process is similar to adding a new credential.
- Click the trash can icon 
   to remove a credential

#### To add a new mapping of credential to a network

• Click 'Add new Mapping' in the 'Credentials' interface:

The 'Apply Mapping Rule' wizard will open.

| Apply Mapping Rul | e              |               |   |  |
|-------------------|----------------|---------------|---|--|
| Mapping Type:     | IpRange        |               | • |  |
| Domain:           | 10.108.51.238- | 10.108.51.240 | • |  |
|                   |                |               |   |  |

- Mapping Type Choose the type of the network to which the credentials are to be mapped. The available options are 'IP Range', 'Domain' and 'Workgroup'.
- Domain The drop-down displays the networks added to NAT and fall under the type chosen from the 'Type' drop-down. Choose the network to which the credential is to be applied
- Click 'Ok'

The network will be added to the 'Mappings' list, mapped with the default credentials that was specified through the initial configuration wizard.

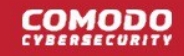

| inapped to                            | Credentials |
|---------------------------------------|-------------|
| ☑ IpRange 10.108.51.238-10.108.51.240 | NAT_Global  |

• Click 'Add Credential' 🖪 at the right end of the row, to change the credential for the network.

The 'Set Credentials' dialog will appear.

|--|

• Select the credential(s) to be applied to the network and click 'Ok'.

**Note**: You can select more than one credential for a network, if it contains endpoints that can only be accessed by using respective credentials.

| nable | Mapping Type | Mapped To                   | Credentials                            |
|-------|--------------|-----------------------------|----------------------------------------|
|       | IpRange      | 10.108.51.238-10.108.51.240 | administrator@mydlp.local,Bob Si 📑 🔽 📷 |
| -     | IpRange      | 10.108.51.238-10.108.51.240 | administrator@mydlp.local,Bob Si       |

- To add new credential(s) to the same network, click 'Add Credential' 🔚 at the right end of the row and repeat the process.
- Click 'Edit' 🐼 at the right of the row, to edit the network and change the network type and the network. The process is similar to adding a network mapping.
- Click the trash can 🖪, to remove a mapping from the list.

## 3

## Run Network Assessment Scan

- You can run assessment scans on networks at anytime. You can also generate reports on the scan afterwards.
  - You can view the progress of scans and terminate scans from the 'Scanning Queue' interface.
  - · You can view a log of scans from the 'Scanning Details' interface.

#### To initiate a scan

- · Click 'Scanning Methods' on the menu bar
- Choose the type of network on which the scan will run:
  - Active Directory
  - Workgroup
  - IP Address Range
- Ensure target networks are enabled. Disable those you do not wish to scan.
- Click 'Scan All Enabled... Now'

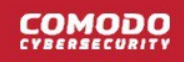

| Network Assessn  | nent Tool v1.4.0.72 |                 |                           |             | - | ð | × |
|------------------|---------------------|-----------------|---------------------------|-------------|---|---|---|
| T Confin         |                     |                 |                           |             |   |   |   |
| Configu          | irations            |                 |                           |             |   |   |   |
|                  |                     | <b>CO</b> 501   |                           |             |   |   |   |
| Generate Wiza    | rd Scanning Sci     | anning Scanning | Credentials Feedback      |             |   |   |   |
| Report •         | Queue D             | etails Methods  |                           |             |   |   |   |
| Reports          |                     |                 |                           |             |   |   |   |
|                  |                     |                 |                           |             |   |   |   |
| Active Directory | Workgroup IP        | Address Range   |                           |             |   |   |   |
|                  |                     |                 |                           |             |   |   |   |
| IP Address       | Range Scanning —    |                 |                           |             |   |   |   |
|                  |                     |                 |                           |             |   |   |   |
| ✓ Enal           | ole IP Address Rang | je Scanning     |                           |             |   |   |   |
|                  |                     |                 |                           |             |   |   |   |
| (+               | Add IP Range        | Scan All        | Enabled IP Ranges Now     |             |   |   |   |
|                  | / Add II Adalge     |                 | endbled in Ranges Holi    |             |   |   |   |
| Enable           | Start IP            | End IP          | Description               | Credentials |   |   |   |
|                  | 10.108.51.1         | 10.108.51.255   | Scanning 10.108.51.1-10.1 |             | 5 | 5 |   |
|                  | 10.108.51.202       | 10.108.51.203   | Test scan                 |             | 5 | 5 |   |
|                  |                     |                 |                           |             | • | _ |   |
|                  |                     |                 |                           |             |   |   |   |
|                  |                     |                 |                           |             |   |   |   |
|                  |                     |                 |                           |             |   |   |   |

Monday, October 15, 2018 Mode: Restricted

The scan will start:

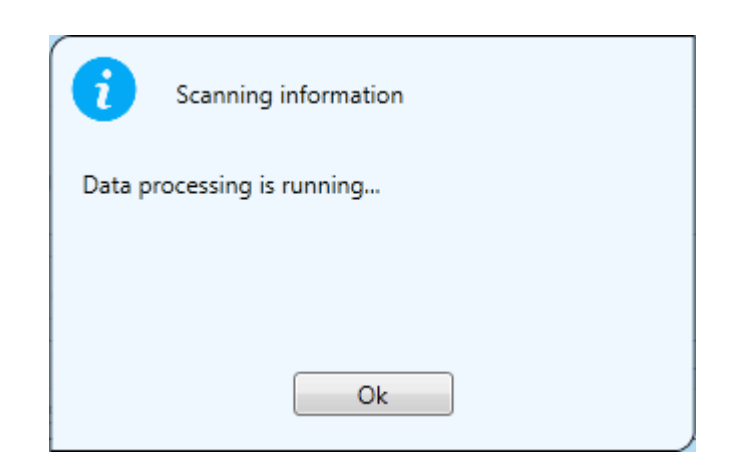

• You can view the scan progress of scan in the 'Scanning Details' interface.

See the following sections for more help:

- Viewing Scan Progress
- Viewing Scan Logs

### 3.1 View Scan Progress

The 'Scanning Queue' interface allows you to view the progress of scans and to terminate unwanted scans.

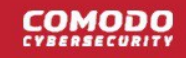

· Click 'Scanning Queue' on the menu bar

| etwork Ass                                                                                                    | essment Tool v1.4.0.7                                                                                                    | 2                                      |                                                |                                                  | - | ٥ |  |
|----------------------------------------------------------------------------------------------------|----------------------------------------------------------------------------------------------------|----------------------------------------|------------------------------------------------|--------------------------------------------------|---|---|--|
| Con                                                                                                    | figurations                                                                                                    |                                        |                                                |                                                  |   |   |  |
| erate<br>ort •                                                                                                    | Vizard Scanning S<br>Queue                                                                                                    | canning<br>Details Scanning<br>Methods | Credentials                                    | Feedback                                         |   |   |  |
| anserver Di                                                                                                    | ESKTOP-TTPO9PR is r                                                                                                    | running                                |                                                |                                                  |   |   |  |
| al scanned                                                                                                    | :0                                                                                                    |                                        |                                                |                                                  |   |   |  |
| an service s                                                                                                    | tarted at 10/15/2018                                                                                                    | 11:56:47 AM                            |                                                |                                                  |   |   |  |
| canning In                                                                                                    | formation                                                                                                    |                                        |                                                |                                                  |   |   |  |
|                                                                                                    | Tune                                                                                                    | InRange                                |                                                | Credentials                                      |   |   |  |
| Discovery                                                                                                    | TYPE                                                                                                    | ipnunge                                |                                                |                                                  |   |   |  |
| Discovery<br>IP Range                                                                                                    | canning                                                                                                    | 10.108.51.1-10.1                       | 108.51.255                                     | None                                             |   |   |  |
| Discovery<br>IP Range<br>Stop stop stop stop stop stop stop stop s                                                                                                    | canning                                                                                                    | 10.108.51.1-10.1                       | Windows co                                     | None<br>mputer scanning                          |   |   |  |
| Discovery<br>IP Range<br>O Stop s<br>P Scanning<br>Processio                                                                                                    | canning<br>ng: 3                                                                                                    | 10.108.51.1-10.1                       | Windows co<br>Processin                        | None<br>mputer scanning<br>g: 0                  |   |   |  |
| Discovery<br>IP Range<br>Stop s<br>P Scanning<br>Processi<br>In Queue                                                                                                    | canning<br>ng: 3<br>e: 232                                                                                                    | 10.108.51.1-10.1                       | Windows co<br>Processin<br>In Queue            | None<br>mputer scanning<br>g: 0<br>: 0           |   |   |  |
| Discovery<br>IP Range<br>Stop si<br>P Scanning<br>Processi<br>In Queue<br>Status                                                                                                    | canning<br>ng: 3<br>e: 232<br>Target                                                                                                 | 10.108.51.1-10.1                       | Windows co<br>Processin<br>In Queue<br>Status  | None<br>mputer scanning<br>g: 0<br>: 0<br>Target |   |   |  |
| Discovery<br>IP Range<br>Stop s<br>P Scanning<br>Processin<br>In Queue<br>Status                                                                                                    | canning<br>ng: 3<br>e: 232<br>Target<br>10.108.51.22                                                                                 | 10.108.51.1-10.1                       | Windows co<br>Processin<br>In Queue<br>Status  | None<br>mputer scanning<br>g: 0<br>: 0<br>Target |   |   |  |
| Discovery<br>IP Range<br>Stop so<br>P Scanning<br>Procession<br>In Queue<br>Status                                                                                                    | canning<br>ng: 3<br>e: 232<br>Target<br>10.108.51.22<br>10.108.51.23                                                                 | 10.108.51.1-10.1                       | Windows co<br>Processin<br>In Queue<br>Status  | None<br>mputer scanning<br>g: 0<br>: 0<br>Target |   |   |  |
| Discovery<br>IP Range<br>Stop s<br>P Scanning<br>Processie<br>In Queue<br>Status                                                                                                    | canning<br>ng: 3<br>a: 232<br>Target<br>10.108.51.22<br>10.108.51.23<br>10.108.51.21<br>10.108.51.24                                 | 10.108.51.1-10.1                       | Windows co<br>Processin<br>In Queue<br>Status  | None<br>mputer scanning<br>g: 0<br>: 0<br>Target |   |   |  |
| Discovery<br>IP Range<br>Stop s<br>P Scanning<br>Processin<br>In Queue<br>Status                                                                                                    | canning<br>ng: 3<br>e: 232<br>Target<br>10.108.51.22<br>10.108.51.23<br>10.108.51.24<br>10.108.51.24<br>10.108.51.25                 | 10.108.51.1-10.1                       | Windows cou<br>Processin<br>In Queue<br>Status | None<br>mputer scanning<br>g: 0<br>: 0<br>Target |   |   |  |
| Discovery<br>IP Range<br>Stop so<br>P Scanning<br>Procession<br>In Queue<br>Status<br>Status<br>Status<br>Status<br>Status<br>Status<br>Status<br>Status<br>Status<br>Status                                                                                                    | canning<br>ng: 3<br>e: 232<br>Target<br>10.108.51.22<br>10.108.51.23<br>10.108.51.24<br>10.108.51.25<br>10.108.51.26                 | 10.108.51.1-10.1                       | Windows co<br>Processin<br>In Queue<br>Status  | None<br>mputer scanning<br>g: 0<br>: 0<br>Target |   |   |  |
| Discovery<br>IP Range<br>Stop s<br>P Scanning<br>Processin<br>In Queue<br>Status<br>Status | canning<br>ng: 3<br>a: 232<br>Target<br>10.108.51.22<br>10.108.51.23<br>10.108.51.24<br>10.108.51.25<br>10.108.51.26<br>10.108.51.27 |                                        | Windows co<br>Processin<br>In Queue<br>Status  | None<br>mputer scanning<br>g: 0<br>: 0<br>Target |   |   |  |

- Scanning Information Displays all domains, workgroups and IP addresses currently being scanned.
- IP Scanning Shows IP addresses discovered on the current network using Network Mapper (Nmap).
- Windows Computer Scanning Shows hostnames/IP addresses being scanned using Windows Management Instrumentation(WMI) and Microsoft Baseline Security Analyzer (MBSA)
- Click 'Stop Scanning' if you want to terminate a scan.

You can create reports for recently run scan in the 'Generate Reports' area. See Generate Reports for more details.

### 3.2 View Scan Logs

- The 'Scanning Details' interface lets you view logs of currently running and recent scans.
- The logs provide information on the IP address scanned as per the domain, workgroup or the IP address
  range chosen for scanning, endpoints discovered at the IP addresses, a summary of critical issues
  identified from the endpoints and the issue score of the endpoints.

### COMODO

### Network Assessment Tool - Administrator Guide

• The logs can also be saved as an XML file for later analysis.

•

**Note**: The 'Scanning Details' interface will be available only if logging is enabled for the NAT application. See **Configuring Network Assessment Tool** for more details.

To view the scan logs, click 'Scanning Details' from the menu bar.

| Configuratio  | ons                                                     |           |                                                |     |                                   |                              |              |           |
|---------------|---------------------------------------------------------|-----------|------------------------------------------------|-----|-----------------------------------|------------------------------|--------------|-----------|
| wizard        | Scanning Scanning Method                                | g Crede   | entials Feedback                               |     |                                   |                              |              |           |
| Select        | v Total s                                               | canned (N | MAP): 255 In queue: 0                          |     |                                   |                              |              |           |
| P Address     | Discovery Status                                        | NMAP      | NMAP DiscoveryStatusMessage                    | WMI | WMI DiscoveryStati                | Critical Issues              | 05245        | Issue Scc |
| 0.108.51.165  | 11:22:12.408 Discovering :                              | 8         | 11:22:41.421 Discovering finished<br>- NO DATA | 8   |                                   |                              |              | 0         |
| 10.108.51.166 | 11:22:12.413 Discovering :                              | 8         | 11:22:41.697 Discovering finished<br>- NO DATA | 8   |                                   |                              |              | 0         |
| 10.108.51.167 | 11:22:13.588 Discovering :<br>11:22:55.535 Scanning sta | 0         | 11:22:53.228 Discovering finished<br>- OK      | 0   | Host Name: 10.108.51.167          | There are no<br>permissions. | user         | 0         |
| 10.108.51.168 | 11:22:16.942 Discovering :<br>11:22:55.554 Scanning sta | 0         | 11:22:52.815 Discovering finished<br>- OK      |     | Host Name:<br>10.108.51.168       | There are no<br>permissions. | user         | 0         |
| 10.108.51.169 | 11:22:21.509 Discovering :<br>11:22:50.557 Scanning sta | 0         | 11:22:47.221 Discovering finished<br>- OK      | 0   | Host Name:<br>10.108.51.169       | There are no<br>permissions. | user         | 80        |
| 10.108.51.170 | 11:22:26.959 Discovering :<br>11:22:50.910 Scanning sta | 0         | 11:22:46.896 Discovering finished<br>- OK      | 0   | Host Name:<br>10.108.51.170       | There are no<br>permissions. | user         | 0         |
| 10.108.51.235 | 11:22:32.994 Discovering :                              | 8         | 11:22:46.308 Discovering finished<br>- NO DATA | 8   |                                   |                              |              | 0         |
| 10.108.51.236 | 11:22:40.533 Discovering :<br>11:23:09.666 Scanning sta | 0         | 11:23:08.167 Discovering finished<br>- OK      | •   | Host Name:<br>testmachine.chennai | There are no<br>permissions. | user         | 0         |
| 10.108.51.238 | 11:22:41.903 Discovering :                              | 8         | 11:23:03.554 Discovering finished<br>- NO DATA | 8   |                                   |                              |              | 0         |
| 10.108.51.237 | 11:22:42.485 Discovering :<br>11:23:11.288 Scanning sta | 0         | 11:23:10.264 Discovering finished<br>- OK      | 0   | Host Name:<br>10.108.51.237       | There are no<br>permissions. | user         | 0         |
| 10.108.51.239 | 11:22:46.362 Discovering :<br>11:22:49.474 Scanning sta | 0         | 11:22:46.415 Discovering finished<br>- OK      | 0   | Host Name:<br>10.108.51.239       | Description: 3<br>accounts   | user<br>with | 80        |
| 10.108.51.240 | 11:22:48.195 Discovering :                              | 8         | 11:23:04.672 Discovering finished<br>- NO DATA | 8   |                                   |                              |              | 0         |
|               |                                                         |           |                                                |     | Clea                              | Table                        | Ex           | ort to XI |

|                                  | Scanning Details - Column Descriptions                                                                                          |
|----------------------------------|----------------------------------------------------------------------------------------------------|
| Column Header                    | Description                                                                                                    |
| IP Address                       | Indicates the IP address scanned                                                                                                |
| Discovery Status                 | Indicates the precise time at which the IP address was scanned for assets and the status                                        |
| NMAP                             | Indicates whether an asset, like an endpoint, server or any other network device was identified at the IP address by NMAP tool. |
| NMAP Discovery Status<br>Message | Indicates the precise time NMAP tool was running discovery scan on the IP address and displays the result of the scan.          |
| WMI                              | Indicates whether an asset, like an endpoint, server or any other network device was                                            |

|                                 | identified at the IP address by WMI tool.                                                                                                    |
|---------------------------------|----------------------------------------------------------------------------------------------------|
| WMI Discovery Status<br>Message | Indicates the precise time WMI tool was running discovery scan on the IP address and displays the result of the scan.                                                |
| Critical Issues                 | Displays a summary of critical issues identified at the endpoint, at the IP address.                                                                                 |
| Issue Score                     | Displays the score assigned to the endpoint by NAT, based on issues identified at the endpoint. Larger the score, larger the number of issues found at the endpoint. |

### Sort and Filter Options:

· Clicking on any column header sorts the events based on the alphabetical order of entries in that column

The 'Filter' drop-down at the top left allows you to filter the scanning details based on discovery of assets at the IP addresses scanned. The available options are:

|                 |                                     | ~      |   |
|-----------------|-------------------------------------|--------|---|
| Filter:         | Select                              | -(-)   | ) |
|                 | Select                              | $\neg$ |   |
|                 | All IPs                             | N      |   |
| <u>Scanning</u> | IPs with Asset<br>IPs without Asset | 43     |   |

- All IPs Displays the scanning details from all IP addresses scanned
- IPs with Asset Displays the scanning details only from those IP addresses at which network assets were discovered
- IPs without Asset Displays the scanning details only from those IP addresses at which no network assets were discovered

### Save Logs:

You can generate an XML file from the currently displayed logs and save it for analysis at a later time.

#### To save the logs

- Use the filter to view the scan details you want to save as XML file
- · Click 'Export to XML' and save the generated .xml file on your computer

# 4 Generate Reports

• Admins can generate assessment reports on the network last scanned.

NAT can generate two types of reports:

- Client Risk Report An report on discovered network assets, issues identified, and more.
- Network Management Plan Help to remediate issues found on scanned endpoints.

#### To download reports from the last scan

- Click 'Generate Report' from the menu bar
- Choose the report type from the drop-down

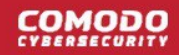

| Network Assessment Tool v1.4.0.7                | 2                                          |                           |                  | Sinstein. |
|-------------------------------------------------|--------------------------------------------|---------------------------|------------------|-----------|
| Configurations                                  |                                            |                           |                  |           |
| Generate<br>Report • Wizard Scanning S<br>Queue | icanning<br>Details<br>Scanning<br>Methods | Credentials               | Feedback         |           |
| Network Management Plan<br>Total scanned: 255   |                                            |                           |                  |           |
| IP Scanning<br>Processing: 0                    |                                            | - Windows co<br>Processii | omputer scanning |           |
| In Queue: 0                                     |                                            | In Queue                  | e: 0             |           |

NAT will start generating the report and on completion you will be able to download and save the report on your computer in pdf format.

**Tip**: The cover page of the report contains the 'Author Name' that indicates the person that generated the report, with a label 'Prepared by'. You can configure the author name to be displayed on the cover page from the configuration panel. See **Configuring Network Assessment Tool** for more details.

# 5 Configure Network Assessment Tool

· Click the blue drop-down arrow at the top left and choose 'Options'

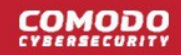

| Network Assessment Tool v1.4.0.72                                 |                                                                                                    |
|-------------------------------------------------------------------|----------------------------------------------------------------------------------------------------|
| Options                                                           |                                                                                                    |
| Wzard<br>Ext                                                      | de la companya de la companya de la companya de la companya de la companya de la companya de la companya de la |
|                                                                   |                                                                                                    |
| Network Assessment Tool v1.4.0.72                                 |                                                                                                    |
| Configurations                                                    |                                                                                                    |
| Generate<br>Report •<br>Wizard Scanning Scanning Scanning Methods | Credentials Feedback                                                                                           |
| Scanning options                                                  | NMAP options                                                                                                   |
| Finable scan logging                                              | Enable to use application directly                                                                             |
| Computer Threads:                                                 | Application path:                                                                                              |
|                                                                   | Application parts                                                                                              |
| IP Inreads: 8                                                     | Set application path: Open file                                                                                |
| Report options                                                    |                                                                                                    |
|                                                                   |                                                                                                    |
| Author Name:                                                      |                                                                                                    |
|                                                                   |                                                                                                    |

#### **Scan Options**

- NAT uses Network Mapper (NMAP) to discover endpoints in the IP addresses covered by the network being scanned and Windows Management Instrumentation (WMI) and Microsoft Baseline Security Analyzer (MBSA) to scan the identified endpoints.
- The parameters under 'Scanning Options' allow you to configure the number of threads that can be used by NMAP for discovery and number of threads that can be used by WMI and MBSA for scanning endpoints. You can also enable or disable logging of the scan details.
  - Enable scan logging Allows you to enable or disable logging of scan details of IP addresses discovered by the domain, workgroup or the IP address range. The logs of currently running or the last run scan can be viewed from the 'Scanning Details' interface. See Viewing Scan Logs for more details.
  - Computer Threads Choose the number of threads to be used for scanning endpoints/IP addresses in the network
  - IP Threads Choose the number of threads to be used for discovering endpoints/IP addresses in the network

#### **NMAP Options**

As a prerequisite, NAT requires NMAP installed on the same computer to discover the endpoints/IP addresses

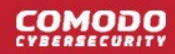

covered by the network. Upon every scan execution, NAT checks for the NMAP installation. If NMAP is installed on its default location (C:\Program Files\Nmap), NAT can identify the application. If NMAP is installed on a different location, you need to manually specify the installation location of NMAP.

• Enable to use application directly - Allows you to enable or disable NAT to use NMAP installed on your computer, at a location different from the default path. If enabled, click 'Open File' and navigate to the installation location of NMAP application, select the application and click 'Open'.

### **Report Options**

• Author Name - Allows you to specify the name of the person that runs the scans and generates the network assessment reports. The name will appear beside 'Prepared by:' in the cover pages of client risk report and management plan, generated by NAT.

# 6 Feedback

- The feedback tab allows you to post your remarks on the NAT software.
- Enter issues/improvements/modifications you want in the tool.
  - Do you have any feature requests or comments Enter your recommendations/comments in this text field
  - Email Enter your email id if you want the Comodo Dragon support team to contact you.

| Configurations                                                                                                    |
|----------------------------------------------------------------------------------------------------|
| Generate<br>Report •<br>Reports                                                                                                    |
| Active Directory         Workgroup         IP Address Range           Active Directory Scanning                                                                                                    |
| Vetwork Assessment Tool                                                                                                    |
| Tell us what we should improve in our software<br>to make you happy!                                                                                                    |
| I'm happy! I've something to say                                                                                                    |
| Do you have any feature requests or comments:                                                                                                    |
| ~                                                                                                    |
| E-mail (only if you like us to contact you):                                                                                                    |
| Send                                                                                                    |
| Please register to Comodo Community Bulletin Board for online discussion at<br><u>https://clforum.comodo.com</u><br>Please feel free to suggest new features and vote for these features at<br><u>https://one.comodo.com/voting</u>                               |
| E-mail (only if you like us to contact you):  Send  Please register to Comodo Community Bulletin Board for online discussion at https://c1forum.comodo.com  Please feel free to suggest new features and vote for these features at https://one.comodo.com/voting |

• Click 'Send' after you have entered your email address.

A 'Thank You' screen will be displayed

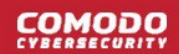

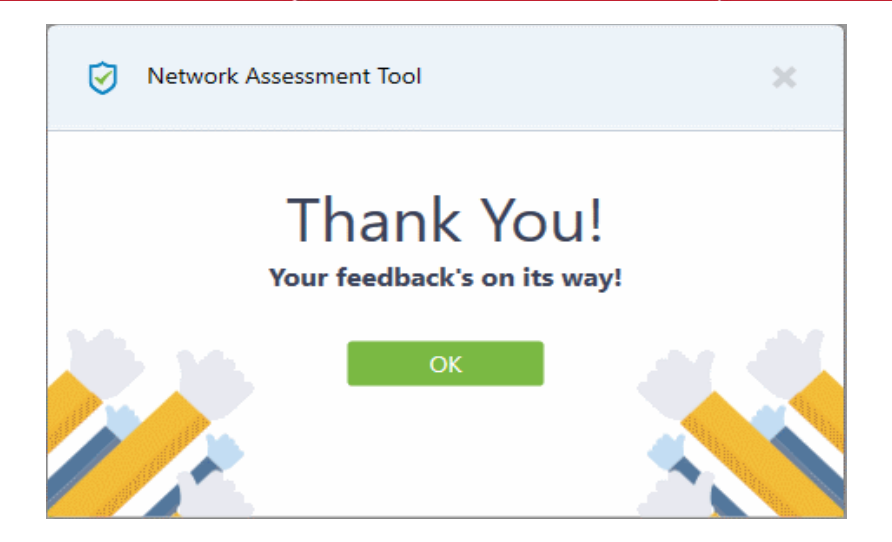

• Click 'OK' to go back to the NAT interface.

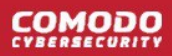

# **About Comodo Security Solutions**

Comodo Security Solutions is a global innovator of cybersecurity solutions, protecting critical information across the digital landscape. Comodo provides complete, end-to-end security solutions across the boundary, internal network and endpoint with innovative technologies solving the most advanced malware threats. With over 80 million installations of its threat prevention products, Comodo provides an extensive suite of endpoint, website and network security products for MSPs, enterprises and consumers.

Continual innovation and a commitment to reversing the growth of zero-day malware, ransomware, data-breaches and internet-crime distinguish Comodo Security Solutions as a vital player in today's enterprise and home security markets.

### About Comodo Cybersecurity

In a world where preventing all cyberattacks is impossible, Comodo Cybersecurity delivers an innovative cybersecurity platform that renders threats useless, across the LAN, web and cloud. The Comodo Cybersecurity platform enables customers to protect their systems and data against even military-grade threats, including zero-day attacks. Based in Clifton, New Jersey, Comodo Cybersecurity has a 20-year history of protecting the most sensitive data for both businesses and consumers globally. For more information, visit comodo.com or our **blog**. You can also follow us on **Twitter** (@ComodoDesktop) or **LinkedIn**.

1255 Broad Street

Clifton, NJ 07013

United States

Tel:+1.877.712.1309

Tel : +1.888.551.1531

https://www.comodo.com

Email: EnterpriseSolutions@Comodo.com